| SETIIDS _ TEI EMETRY | Revision | 0.15       |
|----------------------|----------|------------|
|                      | Date     | 13/03/2025 |
|                      |          |            |

# **Telemetry overview**

Within Toolset you can configure a telemetry stream to allow a proper connection to the car.

## Configure device telemetry transmit (Tx)

For telemetry to be supported, you must enable it via the **Telemetry** node. Click + to add a new telemetry table. You can use the import and export tools to import and export existing telemetry tables between setups (2). Use the 'bin' tool to delete unwanted telemetry tables (3). When a telemetry table is added, channels are automatically generated to report the telemetry transmission status. Click the 'wrench' tool to configure these generated channels (4).

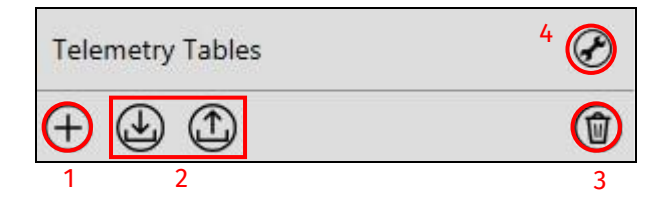

This allows you to configure the automatically generated transmission and reception status channels. Here you can modify the interval before EOL information is transmitted (this is useful if you know there is poor reception at the EOL, allowing you to postpone the transmission until you are in a better reception area.) The EOL repeat count and interval are fixed at 4s and 0.5s respectively.

| Transmission Information                                                                                                    |                                | Reception Information                                                                                                    |                    |  |
|----------------------------------------------------------------------------------------------------|--------------------------------|----------------------------------------------------------------------------------------------------|--------------------|--|
| Define the names of the channels generated for the transmission of telemetry data. These channels are available on the device. |                                | Define the names of the channels generated for the reception of<br>telemetry data. These channels will be added to the telemetry data<br>when is received. They are not available for use on the device. |                    |  |
| Transmission Throughput Prefix Tel Tx Throughput                                                                               |                                | ,                                                                                                    |                    |  |
| Amount of Data Sent Prefix                                                                                                    | Tel Tx Bytes                   | Coverage                                                                                                    | Tel Rx Coverage    |  |
| Transmission Status                                                                                                    | Tel Tx Status                  | Number of Packets                                                                                                    | Tel Tx Packets     |  |
| Wait for 0.00                                                                                                    | seconds before transmitting    | Reception Throughput                                                                                                    | Tel Rx Throughput  |  |
| end of lap information.                                                                                                    |                                | Number of Bad Packets                                                                                                    | Tel Rx Bad Packets |  |
| Telemetry Logging                                                                                                    |                                | Amount of Bad Data Received                                                                                                    | Tel Rx Bad Bytes   |  |
| Update the contents of any lo                                                                                                  | gged telemetry data whenever a | Reception Status                                                                                                    | Tel Rx Status      |  |
| End of lap                                                                                                    | event is received.             |                                                                                                    |                    |  |

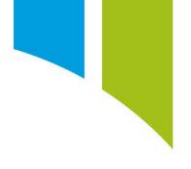

## Configure PC telemetry receive (Rx)

You must define the source used, together with where the data is downloaded via **Settings > Telemetry**. Click **Add telemetry source** (1), rename the telemetry source (2) and select the telemetry source type from the dropdown menu (3).

| Data                                 | ((*)) Live Dat                                                       | a Actions                        | 1 Setups                                                                                                    | Channels                                                                                                    | Settings                                                                                                    |  |
|--------------------------------------|----------------------------------------------------------------------|----------------------------------|----------------------------------------------------------------------------------------------------|----------------------------------------------------------------------------------------------------|----------------------------------------------------------------------------------------------------|--|
| tings Telemetry Source Configuration |                                                                      |                                  |                                                                                                    |                                                                                                    |                                                                                                    |  |
| Configure                            | e your sources of                                                    |                                  |                                                                                                    |                                                                                                    |                                                                                                    |  |
| Nam                                  | Id telemetry source                                                  | e                                | 79                                                                                                    | 2                                                                                                    |                                                                                                    |  |
| Туре                                 | c                                                                    | osworth P192S                    | v v                                                                                                    |                                                                                                    |                                                                                                    |  |
| Port                                 | c<br>c                                                               | osworth P192S<br>osworth P900    |                                                                                                    | 2                                                                                                    |                                                                                                    |  |
| Baud                                 | Rate C                                                               | ustom Serial<br>hernet (TCP)     |                                                                                                    | 3                                                                                                    |                                                                                                    |  |
|                                      | Ta                                                                   | oolset Server<br>SM Serial Radio |                                                                                                    |                                                                                                    |                                                                                                    |  |
|                                      |                                                                      | · · · · · ·                      |                                                                                                    |                                                                                                    |                                                                                                    |  |
|                                      |                                                                      |                                  |                                                                                                    |                                                                                                    |                                                                                                    |  |
|                                      | Data<br>Telemet<br>Configur<br>1 Add<br>Name<br>Type<br>Port<br>Baud | Data (∞) Live Dat                | Data       ((*) Live Data       Actions         Telemetry Source Configuration         Configure your sources of telemetry data.         Image: Opt of the state       Example Telemetry Source         Name         Name         Cosworth P192S         Port       Cosworth P192S         Port       Cosworth P192S         Baud Rate       Custom Serial         Ethernet (TCP)       Ethernet (UDP)         Toolset Server       GSM Serial Radio | Data       ((*) Live Data       Actions       Setups         Telemetry Source Configuration         Configure your sources of telemetry data.         Image: Configure your source       Image: Configure your source         Name       Example Telemetry Source         Type       Cosworth P192S          Port       Cosworth P192S          Baud Rate       Custom Serial          Ethernet (TCP)       Ethernet (UDP)          Toolset Server       GSM Serial Radio | Data       (∞) Live Data       Actions       Setups       Channels         Telemetry Source Configuration         Configure your sources of telemetry data.         Image: Configure your source       2         Image: Configure your source       2         Image: Configure your source       2         Image: Configure your source       2         Image: Configure your your your your your your your your |  |

When a source type is added, you are prompted to configure the telemetry port settings. Some telemetry source type settings are predefined, such as the Cosworth P192. You can configure custom serial and Ethernet ports. Select the required port to connect to your pit stand receiver. Select a telemetry source, and then click the 'bin' icon to delete it.

| 🕇 🥽 Antares8xx #198 | Data      | ((*)) Live Data       | Actions         | ▲ Setups        | Channels | Settings |  |
|---------------------|-----------|-----------------------|-----------------|-----------------|----------|----------|--|
| Global Settings     | Telemetr  | y Source Configura    | ation           |                 |          |          |  |
| Network             | Configure | your sources of telem | netry data.     |                 |          |          |  |
| Data Offload        |           | d telemetry source    |                 |                 |          |          |  |
|                     | Name      | Exampl                | e Telemetry Sou | rce             |          |          |  |
| Telemetry*          | Туре      | Coswo                 | rth P192S       | ×               |          |          |  |
| Diagnostics         | Port      | Intel(R               | Active Manage   | ment Technolo 🔻 |          |          |  |
| 1 Upgrade           | Baud      | Rate 19200            |                 |                 |          |          |  |

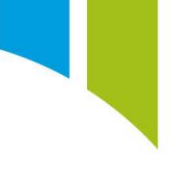

If you need to allow others to connect to your machine to view telemetry, select the **Share telemetry** option in the **Telemetry Sever Configuration** section. Keep the default values for both ports.

| elemetry Server Configurat      | ion       |                         |
|---------------------------------|-----------|-------------------------|
| Configure how telemetry data is | to be sha | ared from this machine. |
|                                 |           |                         |
| Share telemetry on port         | 51413     | (Toolset clients)       |

You can add several telemetry sources with a single machine as the server PC (see **Error! Reference source not found.**). You can choose to log the data that is received from the telemetry stream as well as the frequency at which it is updated. Select the **Update logged data every...** option and enter a value between 20 and 900 seconds.

|   | Telemetry Logging                                                      |
|---|------------------------------------------------------------------------|
|   | Configure how logged data should be generated from received telemetry. |
| 1 | ✓ Log telemetry data                                                   |
| 2 | ✓ Update logged data every 20 s (min 20, max 900)                      |
|   |                                                                        |

Once sources are configured you must save the configuration. Click **Save**. You can also select **Reset** to return to the default configuration.

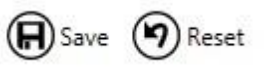

## Configure logged telemetry data

To change the relative path of logged telemetry data, select the **Settings** tab and click **Data Offload**. Look in the **Offload Paths** section to find the **Relative Path**. At the beginning of the path add '<source>\'. This creates a specific folder for telemetry data and logged data. For more information about saving logged data, see the <u>Settings</u> guide.

| Offload Paths                         |                                                                                                    |
|---------------------------------------|----------------------------------------------------------------------------------------------------|
| Configure where of<br>offloaded data. | outings are offloaded to. The root path is combined with the relative path to form the complete path and filename for   |
| Root Path                             | C:\Pi Research\Logged Data                                                                                              |
| Relative Path                         | <source/> \ <track/> \ <type>\<driver>-<session>.<outing>.<first lap="">.pds</first></outing></session></driver></type> |
|                                       | Relative path tokens (e.g. <year>) will be replaced with their respective values when offloading.</year>                |

Once a telemetry table is added on the **Telemetry** node of the device setup, enter a name for the table (1) and select **Enabled** (2). Deselect this option to disable a table without deleting it.

**Note**: You must configure the channel rates for the channels within the telemetry table to allow them to be transmitted and received. Click **Edit Channel Rates** to navigate to the **Channel Rates** node (3). You can enter a description of the table (4). Multiple telemetry tables can be added to a setup.

|   | General                                                  |
|---|----------------------------------------------------------|
|   | Configure the general settings for this telemetry table. |
| 1 | Name Example Telemetry Tables                            |
| 2 | Enabled 🗹                                                |
|   | Rates 3 Hz Edit Channel Rates                            |
| 4 | Description An example telemetry table for User Guide    |

You can then configure the type of telemetry from the **Output** dropdown menu. If a Cosworth serial telemetry system is selected, you only need to configure the serial port. If custom serial telemetry is selected, then additional information such as the transmission baud rate and data bits need to be configured. Cosworth devices also support ethernet (UDP) telemetry, which you can configure using the remote IP address and remote port.

The consumed bandwidth of the telemetry table based on the usage of the telemetry logging table is also displayed.

| Output             |                                       |   |
|--------------------|---------------------------------------|---|
| Configure how data | should be transmitted for this table. |   |
| Output             | Ethernet (UDP) Telemetry              | ~ |
| Bandwidth          | 12 kbytes/s of 29 kbytes/s (40%)      |   |
| Remote IP Address  | 50010                                 |   |
| Remote Port        | 2                                     |   |
|                    |                                       |   |

Once the setup is sent to the device, the telemetry key is written to the Toolset app data folder: C:Users\**[YourAccount]**\AppData\Roaming\Cosworth\Toolset\[Toolset Version]"\TelemetryKeys.

| Cached Seturs            | 10/12/2017 2:20 PM   | File folder |        |
|--------------------------|----------------------|-------------|--------|
| Canabilities Takan Casha | 0/26/2017 11:26 AM   | File folder |        |
|                          | 9/20/2017 11:20 Alvi | rile folder |        |
| Ja Metadata              | 10/12/2017 3:33 PM   | Filefolder  |        |
| PCPrivateDataSets        | 10/12/2017 3:33 PM   | File folder |        |
| 🎉 TelemetryKeys          | 10/12/2017 3:20 PM   | File folder |        |
| ChannelDatabase.tcl      | 10/16/2017 11:05     | TCL File    | 649 KB |
| CommsManager.bin         | 10/16/2017 11:05     | BIN File    | 1 KB   |
| DeviceNameCache.bin      | 9/26/2017 11:26 AM   | BIN File    | 4 KB   |
| Diagnostics.bin          | 10/16/2017 11:05     | BIN File    | 1 KB   |
| EthernetService.bin      | 10/16/2017 11:05     | BIN File    | 5 KB   |
| OffloadOptions.bin       | 10/16/2017 11:05     | BIN File    | 1 KB   |
| Telemetry.bin            | 10/16/2017 3:30 PM   | BIN File    | 1 KB   |
|                          |                      |             |        |

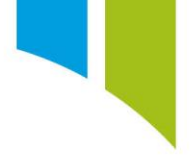

## Configure telemetry channel logging rates

After you configure your PC telemetry Rx and Toolset telemetry Tx, you must assign rates to the channels transmitted over telemetry. This is done on the **Channel Rates**\_node.

The telemetry table is identified by its user-defined name and the 'radio' icon, rather than the device onboard logging 'tape' icon.

| Channel Rates         |                                                   |       |                                       |        |  |
|-----------------------|---------------------------------------------------|-------|---------------------------------------|--------|--|
| Channels 🔺            | (1) Example Telemetry Tables : Example Rate Group | 0     | On Board Logging : Example Rate Group | 0      |  |
| Acceleration X        |                                                   | 50 Hz |                                       | 100 Hz |  |
| Acceleration X Offset |                                                   | 1 Hz  |                                       | 1 Hz   |  |
| Acceleration Y        |                                                   | 50 Hz |                                       | 100 Hz |  |
| Acceleration Y Offset |                                                   | 1 Hz  |                                       | 1 Hz   |  |

#### Watch telemetry channels

To watch telemetry channels, select the **Live Data** tab, and then **Data**. Click **Sources** to check the telemetry connection and information.

**Note**: the 'radio icon' next to **Live Data** changes from grey to black when there is a working telemetry connection.

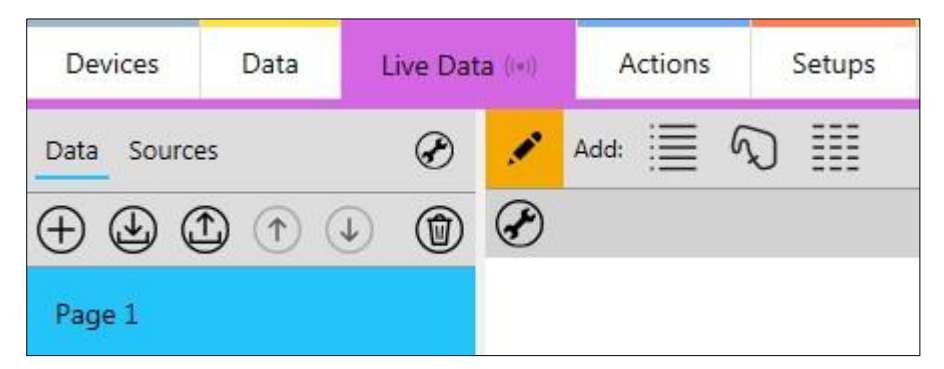

Click the + button to add and populate a page. Click on a page name to rename the page. Click the 'pencil' icon to display more buttons (from left to right):

- Add Channel List
- Add Map Control
- Add Tabular Outing Report.

Use the 'Add Channel List' option to add telemetry channels. When you add a page, click the 'wrench' icon to add required channels by selecting them from the **Available channels:** and moving them to the **Displayed channels:** section.

| Settings            |                                                                                                    |              | 8         |
|---------------------|----------------------------------------------------------------------------------------------------|--------------|-----------|
| Name                | Orientation                                                                                                    | Vertical     | •         |
| Mode Bar            | ▼ Bit-field orientation                                                                                                    | Horizontal   | •         |
| Displayed channels: | Available channels:                                                                                                    |              |           |
| Displayed channels: | <ul> <li>1.5V Supply Voltage</li> <li>1Hz Overruns</li> <li>1Hz Utilization</li> <li>1kHz Overruns</li> <li>1kHz Utilization</li> <li>2Hz Overruns</li> <li>2Hz Utilization</li> <li>3.3V Supply Voltage</li> <li>5Hz Overruns</li> </ul> | 2            |           |
|                     | start typing to filter                                                                                                    | the channels | $\otimes$ |
| -                   | ☑ Show All ☑ Show Diagnostic                                                                                                    | Channels     |           |

In the **Sources** section you can check the state of the telemetry link and view the target directory for the logged telemetry data. In the **General** section you can view the name of the source, the device, and the setup. In the **Connection** section you can see if your source is enabled and have the option to refresh the connection. In the **Status** section you can view status of the telemetry connection and information about the connection. In the **Telemetry Logging** section, you can view the status and destination of the logged data.

| General                            |                                  |                     |              |
|------------------------------------|----------------------------------|---------------------|--------------|
| General information about this tel | emetry source.                   |                     |              |
| Name                               | Team Telemetry                   |                     |              |
| Source                             | Intel(R) Active Management Techn | nology - SOL (COM3) |              |
| Device                             | No Device Connected              |                     |              |
| Setup                              |                                  |                     |              |
| Connection                         |                                  |                     |              |
| Options for enabling and connect   | ng this telemetry source.        |                     |              |
| Enabled                            | V                                |                     |              |
| Reconnect                          | Olick to refresh connection.     |                     |              |
| Status                             |                                  |                     |              |
| Information about the status of th | s telemetry source.              |                     |              |
| Telemetry Rx Status                | Awaiting Data                    |                     | Connected    |
| Telemetry Coverage                 |                                  |                     | 0%           |
| Number of Telemetry Packets        | 0                                |                     |              |
| Telemetry Rx Throughput            | 0 bytes/s                        |                     |              |
| Number of Bad Telemetry Packe      | ts 0                             |                     |              |
| Amount of Bad Data Received        | 0 bytes                          |                     |              |
| Telemetry Logging                  |                                  |                     |              |
| Information about logging the dat  | a received from the radio.       |                     |              |
| Logging Status                     | Disabled                         |                     |              |
| File Name                          |                                  |                     | Ô            |
|                                    |                                  |                     | ( Update Now |

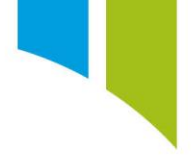

## Use Cosworth Live On Air (LOA) as a telemetry source

It is recommended that you use the pit stand as a common connection point for all connected users on Toolset. Point the pit stand to Cosworth to establish connection to the stream, configure it as a Toolset server connection, and then point the stream to each engineer connected and using telemetry. This allows connected users to receive telemetry through the desktop.

With the pit stand configured, the DAG points to Cosworth to establish the initial telemetry connection (if a telemetry key is available). The DAG then connects to the pit stand as a Toolset server. This distributes the telemetry key to the pit stand and provides it to connected engineers to avoid loss in telemetry if the DAG disconnects. Finally, each engineer can point their device to Cosworth directly to make sure that they also have a direct connection to the stream in case other devices disconnect or fail.

On the pit stand desktop, go to **Settings > Telemetry**. Click **Add telemetry source** and select 'Custom Ethernet' from the **Type** dropdown box. The **Location** is 'Cosworth's IP Address', and the **Port** is '74', followed by the 'Car Number'.

Next, add a new source for each engineer on the team who use telemetry. Each of these sources is a Toolset server connection. The **Location** for each engineer is their IP address, and the **Port** is '51413'. This completes the desktop setup and the configuration is saved for future use.

| felemetry Sourc  | e Configuration                                      |                  |                        |
|------------------|------------------------------------------------------|------------------|------------------------|
| Add teleme       | etry source Set default                              |                  |                        |
| Name             |                                                      | Name             | Fngineer #1            |
| Type             | Custom Ethernet                                      | Type             | Toolset Server         |
| Location         | Cosworth's IP Address                                | Location         | Engineer #1 IP Address |
| Port             | 74(Car Number)                                       | Port             | 51413                  |
|                  | ✓ Default                                            |                  |                        |
| Location<br>Port | Cosworth's IP Address<br>74(Car Number)<br>✓ Default | Location<br>Port | Engineer #1 IP Address |

The DAG also needs a custom ethernet connection to Cosworth. The **Location** is 'Cosworth's IP Address' and the **Port** is '74', followed by the 'Car Number'. The DAG also points a Toolset server connection to the pit stand desktop. The **Location** is the 'Desktop's IP Address' and the **Port** is '51413 (Default)'. This pushes the telemetry key to the desktop, and then to each engineer.

| figure your so | urces of telemetry data. |          |                      |
|----------------|--------------------------|----------|----------------------|
| Add teleme     | try source Set default   |          |                      |
| Name           | LOA                      | Name     | Pit Stand            |
| Туре           | Custom Ethernet 🔹        | Туре     | Toolset Server 🔹     |
| Location       | Cosworth's IP Address    | Location | Pit Stand IP Address |
| Port           | 74(Car Number)           | Port     | 51413                |
|                | ✓ Default                |          |                      |

Each engineer only needs a 'Custom Ethernet' connection to Cosworth. The Location is 'Cosworth's IP Address' and the **Port** is '74', followed by the 'Car Number'. There is no need for a server connection because the pit stand pushes the key to each engineer.

| nigure your so | urces of telemetry data. |
|----------------|--------------------------|
| Add teleme     | try source 🖉 Set default |
| Name           | LOA                      |
| Туре           | Custom Ethernet          |
| Location       | Cosworth's IP Address    |
|                | 74/Car Numb              |

## Add a real-time outing to Toolbox

With an active telemetry connection open Toolbox and create a new task. Right-click the task and select **Add Real-time Outing**.

| Tasks  |                      |
|--------|----------------------|
|        |                      |
| Task 3 | Select +             |
| 100    | Add Outing           |
|        | Add Real-time Outing |
|        | Paste Outing         |
|        | Connect              |
|        | Add Task             |
|        | Delete               |
|        | Refresh              |
|        | Refresh All          |

If you have telemetry via Toolset, the default settings will work. The **Server** is your own machine (localhost) and the **Port** is 51414 (the default).

| Outing Typ             | e                                                                                           |
|------------------------|---------------------------------------------------------------------------------------------|
| Oirect                 | connection to server (use to connect to a Toolset server).                                  |
| 🔘 Broad                | cast (use to connect to one or more Sigma servers).                                         |
| Server —               |                                                                                             |
| Specify t              | ne host name or IP address and port number of the server.                                   |
| Server                 | localhost                                                                                   |
| Port                   | 51414 <b>ว</b>                                                                              |
| Source —               |                                                                                             |
| Specify t<br>server su | ne real-time data source. You can choose a specific source if your pports multiple sources. |
| Туре                   | Oefault ON Named                                                                            |
| Source                 | - C                                                                                         |
|                        | OK Cancel Help                                                                              |
|                        | OK Cancel Help                                                                              |

Once this is complete, a real-time outing is created and Toolbox telemetry established.